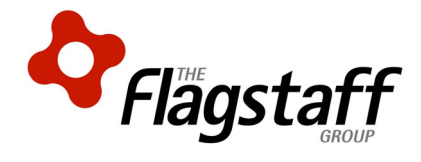

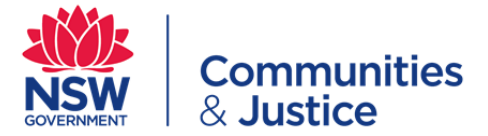

# DCJ Printing Portal for CHP/NGO User Manual

Printed copies of this document may not be up to date. Ensure you have the latest version before using this document.

# **Table of Contents**

| Α. | Login to the Printing Portal |    |
|----|------------------------------|----|
| В. | Portal Home Page             | 5  |
| C. | Ordering Process             | 6  |
| D. | My Account Page              | 16 |
|    | F.1 Order History            | 17 |
|    | F.2 Personal Information     | 18 |
|    | F.3 Addresses                | 19 |
| Е. | Support                      | 20 |
| F. | Document information         | 21 |
| G. | Document history             | 21 |

## A. Login to the Printing Portal

You can login to the Portal by entering the following link <u>https://www.flagstaffwebportal.com.au/dcjprinting/</u> in your browser.

1a) Select the Create an account link (if you already have an account proceed to Step 2).

| Communities<br>& Justice |                                                                                                    | Help |
|--------------------------|----------------------------------------------------------------------------------------------------|------|
| Sign In to Your Account  |                                                                                                    |      |
|                          | Already a member?<br>Sign In to Your Account<br>Email:<br>Password:<br>Forgot.your.password?<br>Sign In |      |
|                          | New to our store?                                                                                       |      |
|                          |                                                                                                    |      |
|                          |                                                                                                    |      |

1b) Enter your credentials and click Sign Up.

| Communities<br>& Justice |                                                                                                    | Help |
|--------------------------|----------------------------------------------------------------------------------------------------|------|
| Sign In to Your Account  | Already a member?<br>Sign In to Your Account<br>Email:<br>Password:<br>Forgot your password? Sign In<br>New to our store? |      |
|                          | First Name:* Last Name: Email:* Password:* Confirm Password:* Sign Up                                                     |      |

2) Enter your login details and select Sign In.

| Communities             |                                              | <u>Help</u> |
|-------------------------|----------------------------------------------|-------------|
| Sign In to Your Account |                                              |             |
|                         | Already a member?<br>Sign In to Your Account |             |
|                         | Email:<br>Password:                          |             |
|                         | Forgot your password2 Sign In                |             |
|                         | Create an account                            |             |
|                         |                                              |             |
|                         |                                              |             |
|                         |                                              |             |

### **B. Portal Home Page**

- 3) Once you have successfully logged in to the portal, you will be greeted with a home page similar to screen shot below.
- 4) The left hand pane lists categories of products available for order.
- 5) The top area of the page allows quick access to commonly used pages of the storefront.
- 6) The main screen details product information and order progress.
- 7) Clicking the Home link at the top of the page will always bring you back to this page.

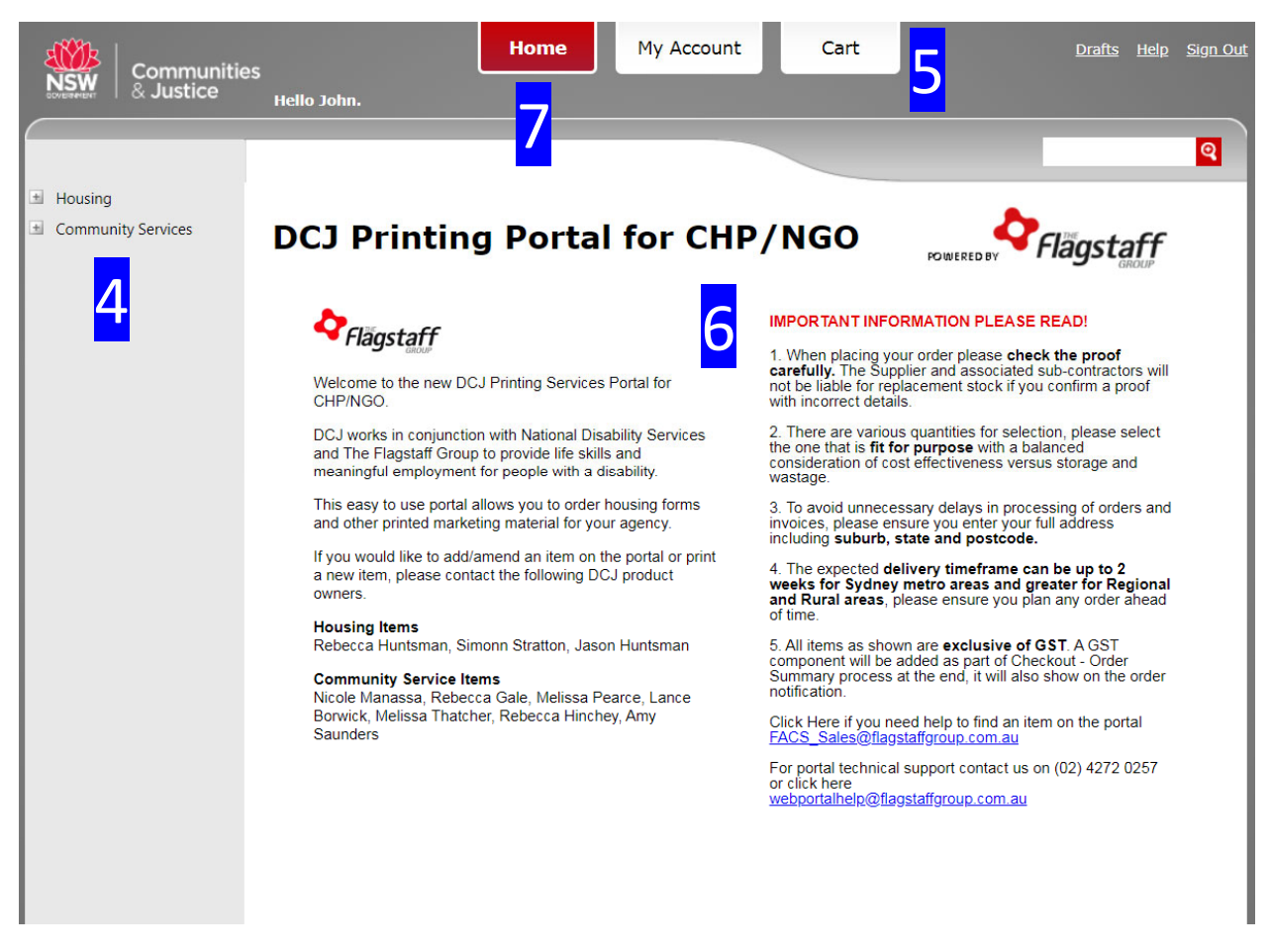

# C. Ordering Process

- 8) To access a product, press the + button for the associated category.
- 9) You will then need to select the correct sub-category.
- 10) You can then select the product you wish to order by pressing the **Place an Order** button.

| Communi<br>& Justice | ties Hello Steve. | Home My Account Cart                                                                                                    | <u>Drafts</u> Help Sign Out |
|----------------------|-------------------|----------------------------------------------------------------------------------------------------|-----------------------------|
| Housing              | Forms             |                                                                                                    | •                           |
| Promotional<br>Other |                   | DH1025 Sign Up Declaration 58603<br>STOCK: Ecostar 100% Recycled 90gsm<br>DIMENSION: 297mm x 210mm<br>INTERNATIONAL SIZE: A4<br>FINISHING: Corner Stapled<br>LAST UPDATE: 10/03/20<br>VERSION CONTROL: V1 | 10<br>Place an Order >      |
|                      | C Enlarge         | PRODUCT OWNER: Jason Huntsman 58603<br>Order Quantity: Minimum 100, Maximum 500                                                                                                    |                             |

- 11) You will now be able to view the cost per unit for the various quantity breaks.
- 12) When satisfied select Continue.

|                                                          | Communities                               | Hello Steve.                   | Home                  | My Account | Cart   |        | <u>Drafts Help S</u> | <u>iign Out</u> |
|----------------------------------------------------------|-------------------------------------------|--------------------------------|-----------------------|------------|--------|--------|----------------------|-----------------|
| DH102                                                    | 5 Sign Up Deck                            | aration 586                    | i03                   |            |        |        | _                    | <b>Q</b>        |
|                                                          | Product                                   | Details                        |                       | Finali     | ze     |        |                      |                 |
| *                                                        | Rege 1                                    |                                | ž                     |            |        |        |                      | _               |
| Pricing E                                                | lement                                    | Option                         | 100                   | 200        | 300    | 400    | 500                  |                 |
| Base                                                     |                                           |                                | \$0.57                | \$0.37     | \$0.30 | \$0.27 | \$0.25               |                 |
| <ul> <li>Prices a<br/>Order Q</li> <li>▲ Back</li> </ul> | re in AOD, per item<br>uantity: Minimum 1 | n Prices do no<br>LOO, Maximum | c include tax.<br>500 |            |        |        | <b>12</b> [Contin    | ue              |

- 13) From here you will need to select the quantity you wish to order by selecting the 'Quantity' drop-down menu.
- 14) The total price for these can be calculated by pressing the **Recalculate** button.
- 15) Then you can select the **Proof** button to view a proof of the product being ordered. This will bring up a popup screen of the product.
- 16) Please note that the unit price is rounded to 2 decimal places.

| NSW Commun                                         | hities Hello Steve. Home My Account Cart                                                                                                    | <u>Drafts Help Sign Out</u> |
|----------------------------------------------------|----------------------------------------------------------------------------------------------------|-----------------------------|
|                                                    |                                                                                                    |                             |
| DH1025 Sign Up                                     | Declaration 58603                                                                                                    | Q                           |
| Quantity:                                          | 13 100 ~ Items                                                                                                    |                             |
| Total Quantity:<br>Price Per Item:<br>Total Price: | 100 Items<br>\$0.57 AUD<br>\$56.98 AUD                                                                                                    |                             |
| Please note that the ur                            | nit price is rounded to two decimal places                                                                                                    |                             |
| Recalculate 14                                     |                                                                                                    |                             |
| Show pricing table                                 |                                                                                                    |                             |
| PROOF<br>15                                        | Proof is approved *<br>Step1: Click the Green 'Proof' button to view the proof<br>Step2: Click 'Proof is approved' tick box to approve the item artwork<br>Step3: Click 'Add to Cart' |                             |
| ◀ Back                                             |                                                                                                    | Add to Cart                 |

- 17) Please inspect your proof thoroughly as this is your last opportunity to ensure that the product is the one you would like to order and the details are correct.
- 18) Once satisfied with the proof please close this window by clicking the X. If this is not the correct product please return to the home page and look again. Please contact the Flagstaff team at <a href="mailto:sales@flagstaffgroup.com.au">sales@flagstaffgroup.com.au</a> if you require assistance.

| NSW                    | DH1025 - Sign Up Declaration - 31.01.20.pub -                                                                                                    | Google Chrom                          | ne                                 |                                          |               | -                   |           | × | 18   |
|------------------------|----------------------------------------------------------------------------------------------------|---------------------------------------|------------------------------------|------------------------------------------|---------------|---------------------|-----------|---|------|
| -                      | flagstaffwebportal.com.au/uStore/Con                                                                                                    | trols/ProofRe                         | sult.aspx?qs                       | s=60ms                                   | Akr27PQ       | nmFtDxl             | -<br>tiky | Q | Q    |
| DH1025                 |                                                                                                    |                                       |                                    |                                          |               |                     |           | - |      |
| Quantity               |                                                                                                    |                                       |                                    |                                          |               |                     |           |   |      |
| Total Qua<br>Price Per |                                                                                                    |                                       |                                    |                                          |               |                     |           |   |      |
| Total Pric             |                                                                                                    |                                       |                                    |                                          |               |                     |           |   |      |
| Please note            | Communities<br>& Justice                                                                                                    | Sign-l                                | In Dec                             | lara                                     | ation         |                     |           |   |      |
| Recalcula              | This declaration is to be completed by an emiliant of                                                                                                    | U.g.i v                               |                                    |                                          |               | a ta ba ba          | -         |   |      |
| Show pricit            | in the dwelling with the applicant must be included.<br>whatsoever of all persons in receipt of income (included)                                                           | The present gross<br>ding maintenance | (before tax) we<br>and child suppo | of ALL per<br>ekly incom<br>ort) must be | e included. F | ource<br>or informa | tion or   |   |      |
| ✓ P                    | assistance with this form, phone <b>1800 422 322</b> , 24 h<br>a black or blue pen. Please mark relevant boxes wi<br>details on a separate page and attach it to this form. | th a $\mathbf{X}$ . If you need       | eed more room to                   | o answer a                               | any question: | s, please in        | clude     |   |      |
|                        |                                                                                                    | Client reference                      | number                             |                                          | T File num    | ber                 |           |   |      |
|                        | Details of main applicant                                                                                                    | [                                     |                                    |                                          |               |                     |           |   |      |
|                        | Mr, Mrs, Ms, Miss, Mx                                                                                                    |                                       |                                    |                                          |               |                     |           |   |      |
|                        | Last name or family name                                                                                                    |                                       |                                    |                                          |               |                     |           |   |      |
|                        | Given name (s)                                                                                                    |                                       |                                    |                                          |               |                     |           |   |      |
|                        | Unit/House number                                                                                                    | Stree                                 | et/Avenue                          |                                          |               |                     |           |   |      |
|                        | Town/Suburb                                                                                                    |                                       |                                    |                                          | Postcode      |                     |           |   |      |
|                        | Phone                                                                                                    |                                       |                                    | Mobile                                   |               |                     |           |   |      |
|                        | Email address                                                                                                    |                                       |                                    |                                          |               |                     |           |   | Cart |
|                        | Next of kin details Title                                                                                                    |                                       |                                    |                                          |               |                     |           |   |      |
|                        | Mr, Mrs, Ms, Miss, Mx                                                                                                    |                                       |                                    |                                          |               |                     |           |   |      |
|                        | Last name or family name                                                                                                    | [                                     |                                    |                                          |               |                     | _         |   |      |
|                        | Given name (s)                                                                                                    |                                       |                                    |                                          |               |                     |           |   |      |
|                        | Unit/House number                                                                                                    | Stre                                  | et/Avenue                          |                                          |               | _                   | _         |   |      |
|                        | Town/Suburb                                                                                                    |                                       |                                    |                                          | Postcode      |                     |           |   |      |
|                        | Phone                                                                                                    |                                       |                                    | Mobile                                   |               |                     |           | • |      |
|                        |                                                                                                    |                                       |                                    |                                          |               |                     |           |   |      |

19) Once you have confirmed the product is correct tick the **Proof is approved** tick box and then select **Add to Cart**.

| Communities<br>& Justice                           | Hello Steve.                                                                                                    | Home                                    | My Account              | Cart | <u>Drafts</u> | <u>Help Sign</u>              | <u>Out</u> |
|----------------------------------------------------|----------------------------------------------------------------------------------------------------|-----------------------------------------|-------------------------|------|---------------|-------------------------------|------------|
| DH1025 Sign Up Dec                                 | laration 58603                                                                                                    |                                         |                         |      |               | ବ                             |            |
| Quantity:                                          | 100 🗸 Items                                                                                                    |                                         |                         |      |               |                               |            |
| Total Quantity:<br>Price Per Item:<br>Total Price: | 100 Items<br>\$0.57 AUD<br>\$56.98 AUD                                                                            |                                         |                         |      |               |                               |            |
| Please note that the unit pric                     | e is rounded to two decimal                                                                                       | places                                  |                         |      |               |                               |            |
| Recalculate                                        |                                                                                                    |                                         |                         |      |               |                               |            |
| Show pricing table                                 | oof is approved *<br>1: Click the Green 'Proof' but<br>2: Click 'Proof is approved' tic<br>3: Click 'Add to Cart' | ton to view the pr<br>ik box to approve | oof<br>the item artwork |      |               |                               |            |
| ◀ Back                                             |                                                                                                    |                                         |                         |      |               | <mark>19</mark><br>dd to Cart |            |

20) If you are ready to checkout select the **Checkout** button or select the **Continue Shopping** and repeat steps 8 to 18.

| Communitie                            | S Hello Steve.                                     | My Account Cart  | <u>Drafts Help Sign O</u> |
|---------------------------------------|----------------------------------------------------|------------------|---------------------------|
| Shopping Cart<br>hopping Cart Items - | To Check Out Now                                   |                  | ସ                         |
| Select all                            | Name                                               | Units            | Price                     |
| ✓ ♀                                   | DH1025 Sign Up<br>Declaration 58603<br><u>Edit</u> | Total: 100 Items | \$56.98 AUD 🔋             |
|                                       |                                                    | Subtot           | al \$56.98 AUD            |
|                                       |                                                    | Conu             | 20                        |
|                                       |                                                    |                  |                           |
|                                       |                                                    |                  |                           |

DCJ Printing Portal for CHP/NGO User Manual

21) To set a shipping address, click the **Set shipping address** link. Once this has been set you do not need to set it each time.

| Checkout - O         | order Summary                       | <u>Q</u>     |
|----------------------|-------------------------------------|--------------|
| ddress Details Payme | ent & Submission                    |              |
| hipping              |                                     |              |
| Order Items          | Name                                | No. of Units |
|                      | NSW Government Pull Up Banner 57889 | 1 item       |
|                      |                                     | 4 Deale      |

22) Enter your shipping details into the popup window and press the **Submit** button.

| SSW Communities<br>& Justice Hello Steve                                                                                                    | Home                                                             | My Account         | Cart              | <u>Drafts Help Sign Out</u> |
|----------------------------------------------------------------------------------------------------|------------------------------------------------------------------|--------------------|-------------------|-----------------------------|
| Checkout - Order Summa<br>Address Details Payment & Submission                                                                                | Shipping Address -<br>Justice                                    |                    |                   | ×                           |
| 260 Nolan St                                                                                                    | Display Name:                                                    | 10 Character Limit |                   |                             |
| Selected address<br>Steve Hopkins Edit<br>260 Nolan Street<br>Unanderra, New South Wales 2526<br>Australia<br>Address reference: 254 Nolan St | Person Name:*<br>Company:<br>Address Line 1:*<br>Address Line 2: |                    |                   |                             |
| Shipping                                                                                                    | City:*<br>Country:*                                              | Australia          |                   |                             |
| Select Shipping Address Send to mult<br>Set shipping address                                                                                  | State/Province:*<br>Zip/Postal Code:*                            | Select State       | T                 |                             |
| Order Items                                                                                                    | Phone: <b>*</b><br>Fax:                                          |                    |                   | No. of Units                |
| DH3001a                                                                                                    | * Indicates a required f                                         | ield               | 22<br>Cancel Subm | 1 Pack                      |
| < Back                                                                                                    |                                                                  |                    |                   | www.wext >                  |

23) If you have ordered multiple products, you will have the option to send to multiple shipping addresses.

24) If this is required, please select the **Send to multiple addresses** button. If not, please proceed to step 30.

|                                                                                                    |                                                  |                             |   | ୍ |
|----------------------------------------------------------------------------------------------------|--------------------------------------------------|-----------------------------|---|---|
| heckout - Order Summary                                                                                                    |                                                  |                             |   |   |
| ddress Details Payment & Submission                                                                                                    |                                                  |                             |   |   |
| illing Address                                                                                                    |                                                  |                             |   |   |
| 260 Nolan St 👻 🕒 Add                                                                                                    |                                                  |                             |   |   |
| Selected address                                                                                                    |                                                  |                             |   |   |
| Steve Hopkins 🧳 Edit                                                                                                    |                                                  |                             |   |   |
| 260 Nolan Street                                                                                                    |                                                  |                             |   |   |
| Unanderra, New South Wales 2526                                                                                                    |                                                  |                             |   |   |
| Address reference: 254 Nolan St                                                                                                    |                                                  |                             |   |   |
|                                                                                                    |                                                  |                             |   |   |
| Select Shipping Addres, Send to multiple a                                                                                                    | addresses                                        |                             |   |   |
| O Use billing Address Select from My Shipping Addresses Prin                                                                                                    | it Mail                                          | Y 🍋 Add                     |   |   |
| Ouse billing Address<br>Select from My Shipping Addresses Prin                                                                                                    | it Mail                                          | ✓ 🎦 Add                     |   |   |
| Ouse billing Address<br>Select from My Shipping Addresses Prin<br>Selected address<br>Steve Honkins fitter                                                                                                    | t Mail                                           | ✓ 🗎 Add                     |   |   |
| Ouse billing Address<br>Select from My Shipping Addresses Prin<br>Selected address<br>Steve Hopkins & Edit<br>260 Nolan Street                                                                                                   | it Mail                                          | ✓ 🐚 Add                     |   |   |
| Use billing Address<br>Select from My Shipping Addresses Prin<br>Selected address<br>Steve Hopkins & Edit<br>260 Nolan Street<br>Unanderra, New South Wales 2526                                                                 | t Mail                                           | ✓ 📄 Add                     |   |   |
| Ouse billing Address<br>Select from My Shipping Addresses Prin<br>Selected address<br>Steve Hopkins<br>Z60 Nolan Street<br>Unanderra, New South Wales 2526<br>Australia                                                          | t Mail                                           | ✓ M Add                     | ~ |   |
| Ouse billing Address<br>Select from My Shipping Addresses Prin<br>Selected address<br>Steve Hopkins<br>Colonal Street<br>Unanderra, New South Wales 2526<br>Australia<br>Order Items<br>Name                                     | t Mail                                           | ✓ ► Add<br>Service Standard | ~ |   |
| Ouse billing Address<br>Select from My Shipping Addresses Prin<br>Selected address<br>Steve Hopkins Fedit<br>260 Nolan Street<br>Unanderra, New South Wales 2526<br>Australia<br>Order Items<br>DH1025 Sign Up Declaration 58603 | t Mail<br>No. of Units<br>100 Items              | ✓ ► Add                     | ~ |   |
| O Use billing Address Select from My Shipping Addresses Prin Selected address Steve Hopkins                                                                                                    | t Mail<br>No. of Units<br>100 Items<br>100 Items | ✓ ► Add                     | ~ |   |
| O Use billing Address<br>● Select from My Shipping Addresses Prin<br>Selected address<br>Steve Hopkins                                                                                                    | t Mail<br>No. of Units<br>100 Items<br>100 Items | ✓ ► Add                     | ~ |   |
| O Use billing Address<br>● Select from My Shipping Addresses Prin<br>Selected address<br>Steve Hopkins                                                                                                    | No. of Units<br>100 Items<br>100 Items           | ✓ ► Add                     | ~ |   |

25) From here you need to add a second address. To do this click Add new address.

| ISW                        | Communitie<br>& Justice                                   | es<br>Hello Steve.     |           | Home My A       | ccount    | Cart | Draf                      | t <u>s Help Sign</u> |
|----------------------------|-----------------------------------------------------------|------------------------|-----------|-----------------|-----------|------|---------------------------|----------------------|
| ddres                      | <b>is Details</b> > Paym                                  | ent & Submission       |           |                 |           |      |                           | 0                    |
| <b>Sen</b><br>1. 9<br>2. 1 | nd to multiple a<br>Shipping addresse<br>Items assignment | addresses              |           |                 |           |      | Cancel multiple addresses | shipment             |
| Selec                      | t the shipping addre                                      | esses you wish to ship | to        | State           | City      | Zin  | Address                   |                      |
|                            | Address allas                                             | Contact reison         | country   | State           | City      | Lip  | Address                   |                      |
|                            | Print Mail                                                | Steve Hopkins          | Australia | New South Wales | Unanderra | 2526 | 260 Nolan Street          | Edit 🤌               |
|                            | Print Mail                                                | Steve Hopkins          | Australia | New South Wales | Unanderra | 2526 | 260 Nolan Street          | Edit 🖉               |
|                            | Print Mail                                                | Steve Hopkins          | Australia | New South Wales | Unanderra | 2526 | 260 Nolan Street          | Edit 🖉               |

DCJ Printing Portal for CHP/NGO User Manual

26) This will bring up the same shipping address menu. Please fill in the details of the second address and click **Submit**.

| Shipping Address - S<br>Justice |                    | ×  |
|---------------------------------|--------------------|----|
|                                 |                    | ^  |
| Display Name:                   | 10 Character Limit |    |
| Person Name:*                   |                    |    |
| Company:                        |                    |    |
| Address Line 1:*                |                    |    |
| Address Line 2:                 |                    |    |
| City:*                          |                    |    |
| Country:*                       | Australia 🔻        |    |
| State/Province:*                | Select State       |    |
| Zip/Postal Code:*               |                    | 2  |
| Phone:*                         |                    |    |
| Fax:                            |                    |    |
| * Indicates a required fie      | <sup>eld</sup> 26  | -  |
|                                 | Cancel             | it |

27) Check the tick boxes for the addresses you would like to use and select next.

| dres                | <b>s Details</b> > Paym                                              | ent & Submission                                  |                                         |                                             |                                |                     |                                             |                  |
|---------------------|----------------------------------------------------------------------|---------------------------------------------------|-----------------------------------------|---------------------------------------------|--------------------------------|---------------------|---------------------------------------------|------------------|
| Sen<br>1. 5<br>2. I | d to multiple a<br>Shipping addresse<br>Items assignment             | addresses                                         |                                         |                                             |                                |                     | Cancel multiple addresse                    | es shipment      |
|                     |                                                                      |                                                   |                                         |                                             |                                |                     |                                             |                  |
| Add                 | t the shipping addre                                                 | Contact Derson                                    | Country                                 | State                                       | City                           | Zin                 | Address                                     |                  |
| Selec<br>Add        | t the shipping addre<br>d new address<br>Address alias<br>Print Mail | Contact Person<br>Steve Hopkins                   | Country<br>Australia                    | State<br>New South Wales                    | City<br>Unanderra              | Zip<br>2526         | Address<br>260 Nolan Street                 | Edit 🖋           |
| Select<br>Add       | t the shipping addres d new address Address alias Print Mail Laundry | Contact Person<br>Steve Hopkins<br>Brenda Gilmore | to<br>Country<br>Australia<br>Australia | State<br>New South Wales<br>New South Wales | City<br>Unanderra<br>Unanderra | Zip<br>2526<br>2526 | Address<br>260 Nolan Street<br>254 Nolan St | Edit 🖊<br>Edit 🖊 |

- 28) Select the quantities and products you would like to send to each address in the 'Assigned Units' field and click **Assign**.
- 29) Once you have completed this step click Next.

|                                        | mmunities Hello Steve.<br>Justice                                                         | Home                             | My Ac              | count        | Cart      | Drafts                    | <u>Help Sign O</u> |
|----------------------------------------|-------------------------------------------------------------------------------------------|----------------------------------|--------------------|--------------|-----------|---------------------------|--------------------|
|                                        |                                                                                           |                                  |                    |              |           |                           | ସ                  |
| Address Deta                           | ils > Payment & Submission                                                                |                                  |                    |              |           |                           |                    |
| Send to n<br>1. Shipping<br>2. Items a | addresses<br>addresses<br>ssignment                                                       |                                  |                    |              | I         | Cancel multiple addresses | shipment           |
| Attach each o<br>Unassigned            | order item to the relevant shipping address<br>items                                      |                                  |                    |              |           |                           |                    |
| Thumbnail                              | Name                                                                                      | Total Units                      | Remaining<br>Units | Assign Units | To Addres | S                         | 28                 |
|                                        | DH1025 Sign Up Declaration 58603                                                          | 100 Items                        | 100 Items          | 100          | Steve H   | opkins 260 Nolan Str 🗸    | Assign             |
|                                        | eRepair Business Card 58379                                                               | 100 Items                        | 100 Items          | 100          | Steve H   | opkins 260 Nolan Str 🗸    | Assign             |
| Steve Hop<br>260 Nolan S               | o <b>kins 260 Nolan Street, Unanderra,</b> l<br>street, Unanderra, New South Wales, 2526, | <b>New South Wa</b><br>Australia | lles, 2526, A      | ustralia     |           | A                         | ssign all          |
| Brenda Gi<br>254 Nolan S               | <b>Imore 254 Nolan St, Unanderra, Ne</b> v<br>it, Unanderra, New South Wales, 2526, Aus   | w South Wales<br>tralia          | ;, 2526, Aus       | tralia       |           |                           | 29                 |
| < Back                                 |                                                                                           |                                  |                    |              |           |                           | Next >             |

30) From here you can see that the items have been assigned to the individual addresses. If you would like to edit the assignment of the products select **Edit shipments**. If not, click **Next**.

- 31) On this page you will need to confirm your order and enter your credit card details. It is imperative that you check all the details before checking out.
- 32) Ensure your details are correct as you will not have another chance to go back after this step.
- 33) Once you have entered your credit card details click **Checkout**.

|                                                                                                    | mmary                               |                              |                         |
|----------------------------------------------------------------------------------------------------|-------------------------------------|------------------------------|-------------------------|
| Address Details > Payment                                                                                                    | & Submission                        |                              |                         |
| Ordered Items                                                                                                    |                                     |                              |                         |
|                                                                                                    | Name                                | Units                        | Price                   |
| Manager<br>Marine<br>Marine<br>Marine<br>Marine                                                                                             | DH1025 Sign Up<br>Declaration 58603 | Total: 100 Items             | \$56.                   |
| Contraction     Contraction     Contraction     Contraction     Contraction     Contraction     Contraction     Contraction     Contraction | eRepair Business Card<br>58379      | Total: 100 Items             | \$41.                   |
|                                                                                                    | Subtotal:<br>Tax:                   |                              | \$97.98 AU<br>\$9.80 AU |
|                                                                                                    | Total:                              |                              | \$107.78 AU             |
| Credit Card Information<br>Card Type:*                                                                                                    | n:<br>Choose One                    | Please do not include spaces |                         |
| Card Number:*                                                                                                    |                                     |                              |                         |

34) You have now processed your order.

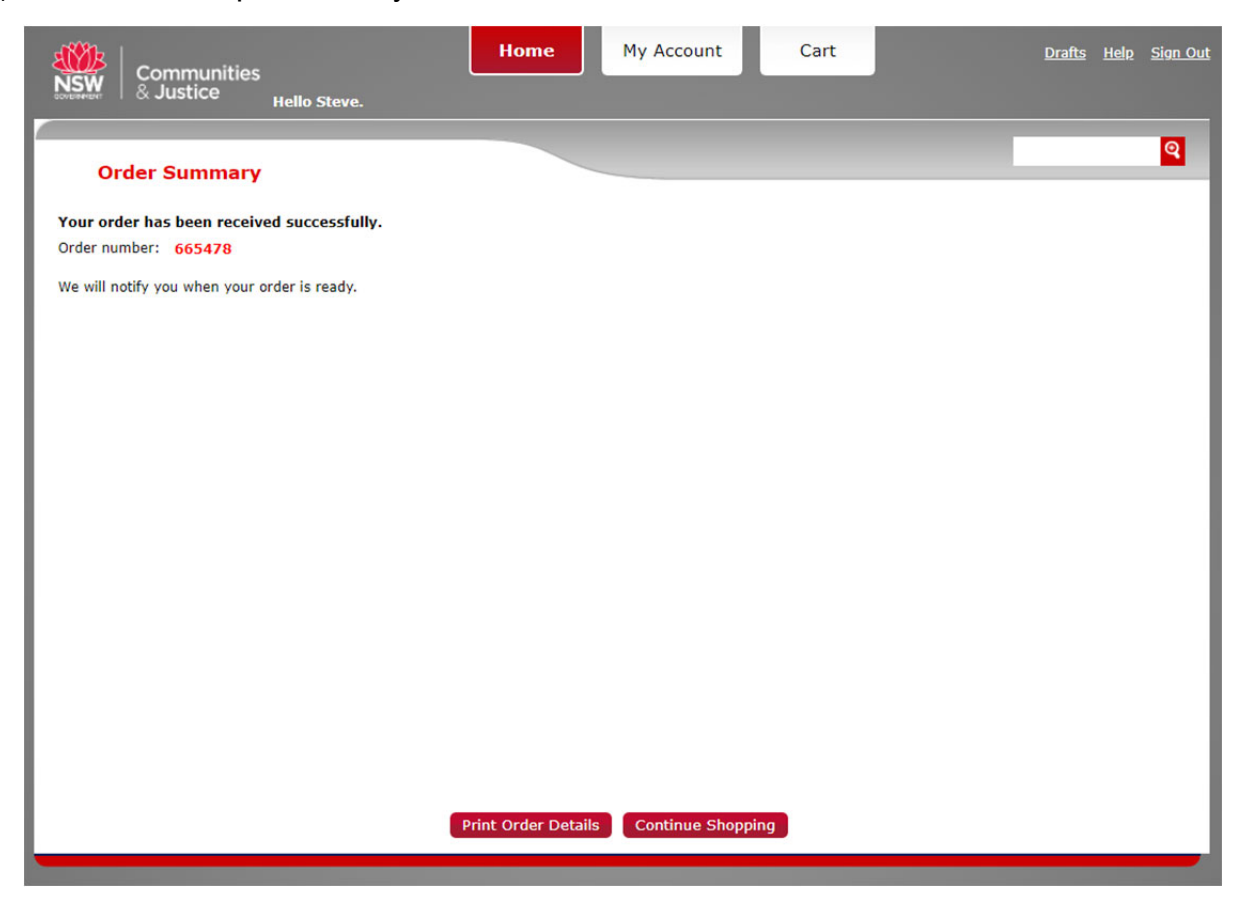

35) An email with your invoice will be sent to you as soon as the checkout step has been completed.

## D. My Account Page

• To access the My Account page select the **My Account** link from the top of the page.

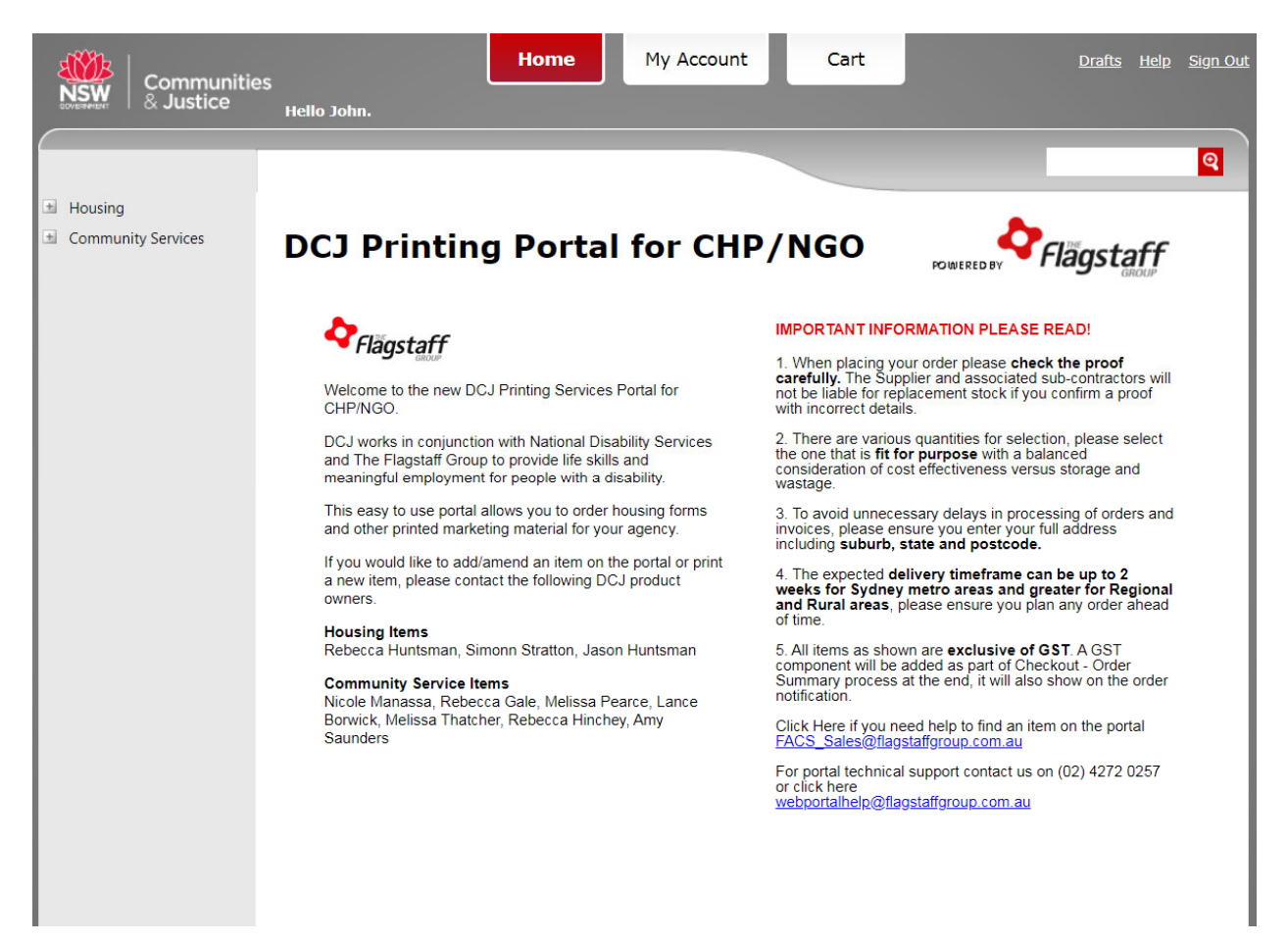

#### D.1 Order History

• To access your order history, click the **Order History** link.

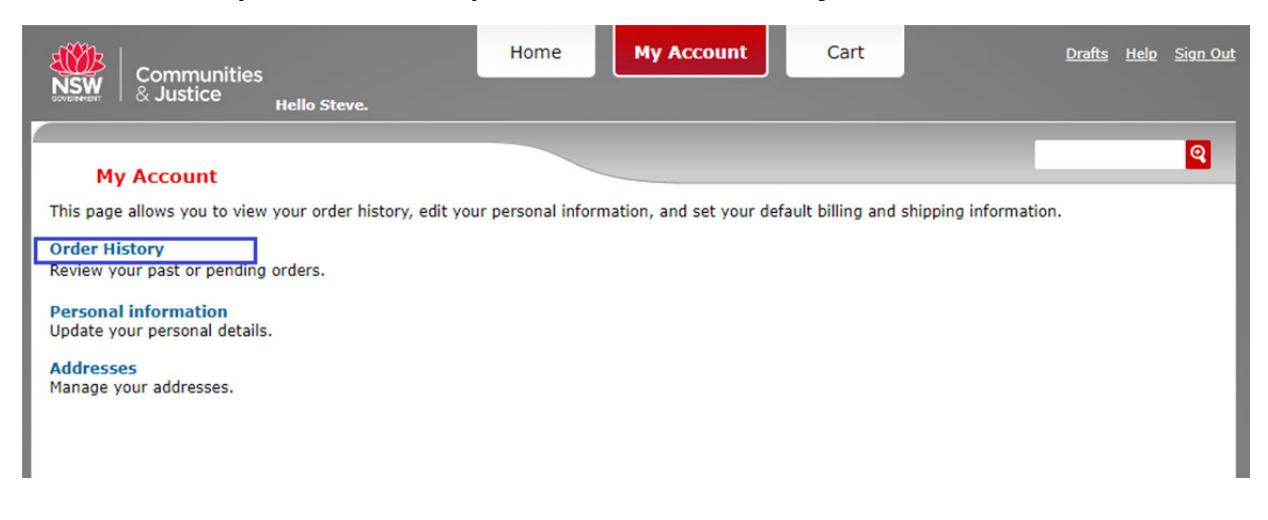

- To search for your order enter the order id in the 'Order ID' field.
- Once you have located your order you can click on the Order# to see its details or click Show receipt to see the receipt.

| Order H       | listory    |                  |                | ୍                   |
|---------------|------------|------------------|----------------|---------------------|
| order ID:     |            | View: All orders |                | S Advanced Search   |
| orders List   |            |                  |                | Clear search result |
| Order#        | Order Date | Total Amount     | Status         |                     |
| <u>665478</u> | 4/22/2020  | \$553.67 AUD     | E In Progress  | Show receipt        |
| 745478        | 4/17/2020  | \$44.52 AUD      | In Progress    | Show receipt        |
| 635478        | 4/17/2020  | \$44.52 AUD      | ER In Progress | Show receipt        |
| 625478        | 4/17/2020  | \$44.52 AUD      | E In Progress  | Show receipt        |
| 115478        | 4/17/2020  | \$44.52 AUD      | Progress       | Show receipt        |
| 705478        | 4/17/2020  | \$44.52 AUD      | In Progress    | Show receipt        |
| 194478        | 4/17/2020  | \$256.56 AUD     | E In Progress  | Show receipt        |
| 253478        | 4/17/2020  | \$107.95 AUD     | E In Progress  | Show receipt        |
| 733478        | 4/16/2020  | \$136.92 AUD     | ER In Progress | Show receipt        |
| 303478        | 4/15/2020  | \$44.52 AUD      | In Progress    | Show receipt        |

#### D.2 Personal Information

• To update your details click the **Personal Information** link.

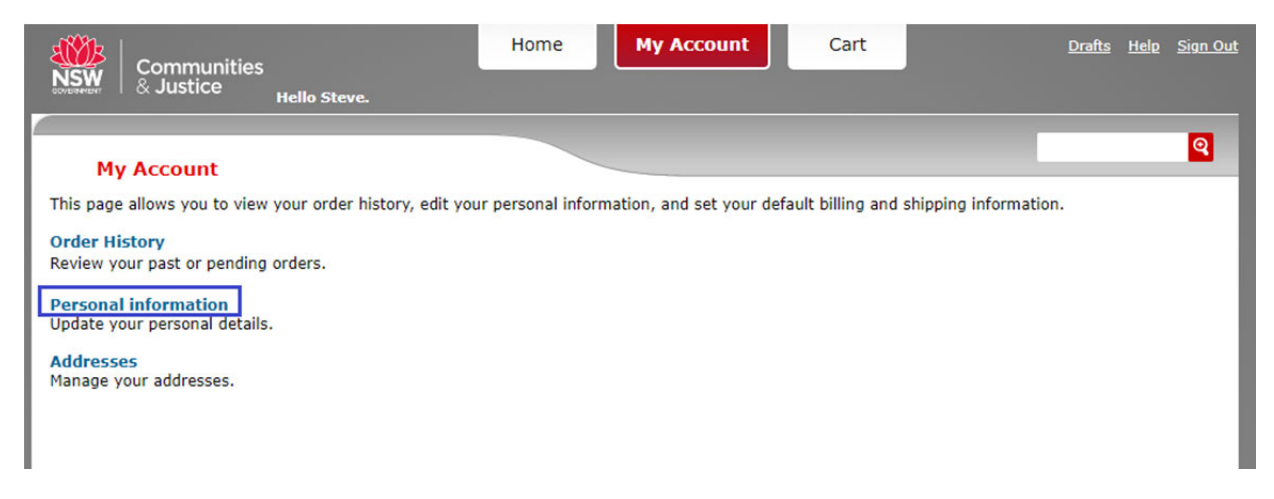

• From here you can edit your personal account information and change your password.

| Communit<br>& Justice        | ties Hello Steve. Home My Acc       |
|------------------------------|-------------------------------------|
| Personal Informa             | ition                               |
| Change Password (op          | otional)                            |
| Old Password:                |                                     |
| New Password:                |                                     |
| Confirm New Passw            | ord:                                |
| Change Account Info          | rmation                             |
| Email Address:*              | Steve.Hopkins@flagstaffgroup.com.au |
| First Name:*                 | Steve                               |
| Last Name:                   | Hopkins                             |
| Phone Number: *              | 0242720223                          |
| Mobile Number:               |                                     |
| Fax Number:                  |                                     |
| Company Name:                |                                     |
| Job Title:                   |                                     |
| Division:                    |                                     |
| Branch Name:                 |                                     |
| Manager's Name:              |                                     |
| * Indicates a required field |                                     |
| Update Cancel                |                                     |

#### **D.3 Addresses**

• To edit addresses select the Addresses link.

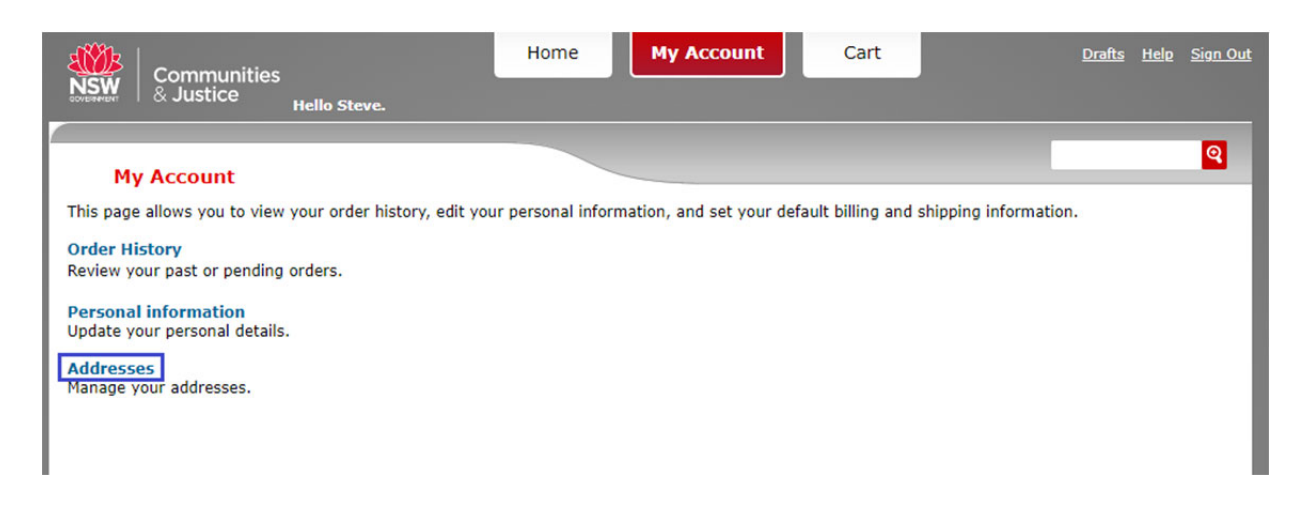

- To edit or delete click the relevant icon on the top right of the address box.
- To add a new address click **Add...** link on the right hand side of the page.

| Communities<br>& Justice Hello Ster                          | Home My Account Cart                                             | <u>Drafts Help Sign Ou</u> |
|--------------------------------------------------------------|------------------------------------------------------------------|----------------------------|
| Addresses                                                    |                                                                  | ସ                          |
| Shipping Address<br>Brenda Gilmore                           | Steve Hopkins                                                    | 🗎 Add                      |
| 254 Nolan St<br>Unanderra, New South Wales 2526<br>Australia | 260 Nolan Street<br>Unanderra, New South Wales 2526<br>Australia |                            |
|                                                              |                                                                  |                            |

# E. Support

- If you require assistance locating an item on the portal please click the <u>FACS\_sales@flagstaffgroup.com.au</u> link. This will open your email client where you will be able send an email to Flagstaff's support team who can assist with locating the product.
- For technical support please click the <u>webportalhelp@flagstaffgroup.com.au</u> link or contact The Flagstaff team on (02) 4272 0257. This will open your email client where you can send an email to Flagstaff's technical support team.

| Communitie                     | Hello Steve. Home My Account                                                                                                    | Cart Drafts Help Sign Out                                                                                                    |
|--------------------------------|----------------------------------------------------------------------------------------------------|----------------------------------------------------------------------------------------------------|
| Housing     Community Services | <section-header><section-header>A tello Steve. A finite and the finite and the fi</section-header></section-header> | CONCEP     CONCEPP     CONCEPPP     CONCEPPP     CONCEPPP     CONCEPPP     CONCEPPP     CONCEPPP     CONCEPPP     CONCEPPP     CONCEPPP     CONCEPPP     CONCEPPP     CONCEPPP     CONCEPPP     CONCEPPP     CONCEPPP     CONCEPPP     CONCEPPP     CONCEPPPP     CONCEPPPP     CONCEPPPP     CONCEPPPP     CONCEPPPP     CONCEPPPP     CONCEPPPP     CONCEPPPPP     CONCEPPPPPP     CONCEPPPPP     CONCEPPPPP     CONCEPPPPP     CONCEPPPPP     CONCEPPPPP     CONCEPPPPPP     CONCEPPPPPP |
|                                |                                                                                                    |                                                                                                    |

# F. Document information

| Title:            | DCJ Printing Portal for CHP/NGO User Manual                   |
|-------------------|---------------------------------------------------------------|
| Business Centre:  | Shared Services, Performance & Risk, Corporate Services       |
| Author:           | Steve Hopkins, Print & Mail Services Manager, Flagstaff Group |
| Approver:         | Product Owners                                                |
| Date of Effect:   | 1 December 2020                                               |
| Next Review Date: | 30 November 2021                                              |
| File Reference:   |                                                               |
| Key Words:        | Printing, Portal, CHP, NGO, Flagstaff                         |

## G. Document history

| Version | Date       | Reason for Amendment |
|---------|------------|----------------------|
| 1.0     | 03/08/2020 | Initial Release      |
| 1.1     | 07/11/2020 | Change of portal URL |